## Illustrator Graphs: Quick Guideo

## **PIE CHART**

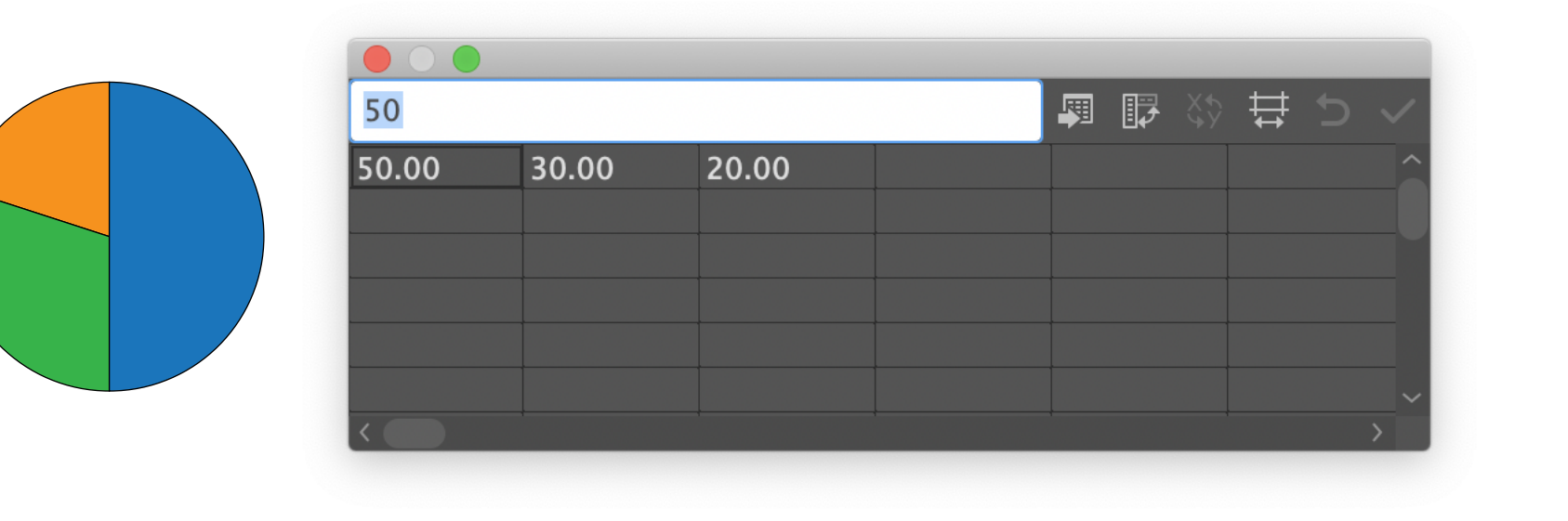

mush

20.00

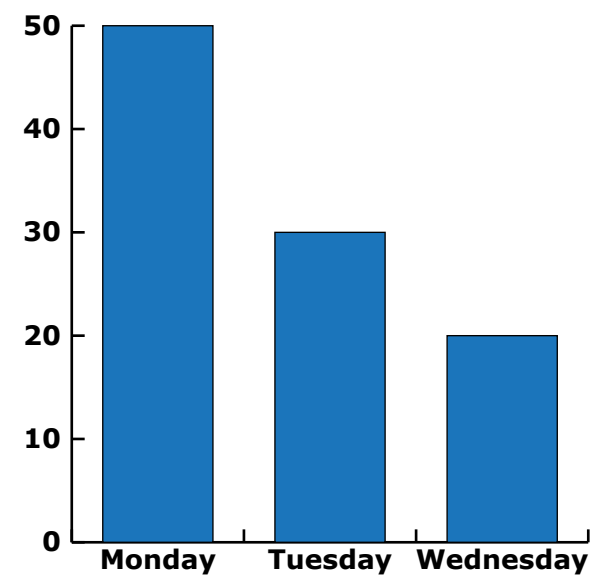

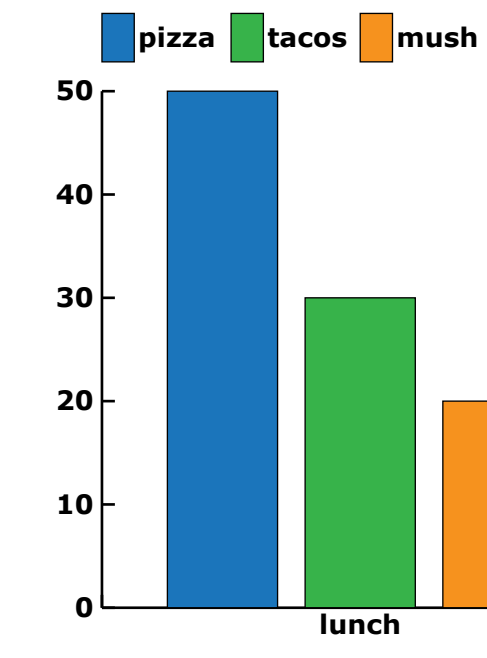

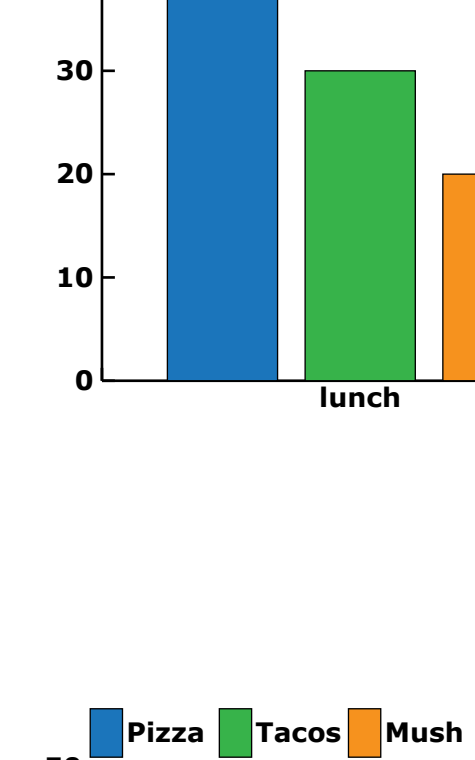

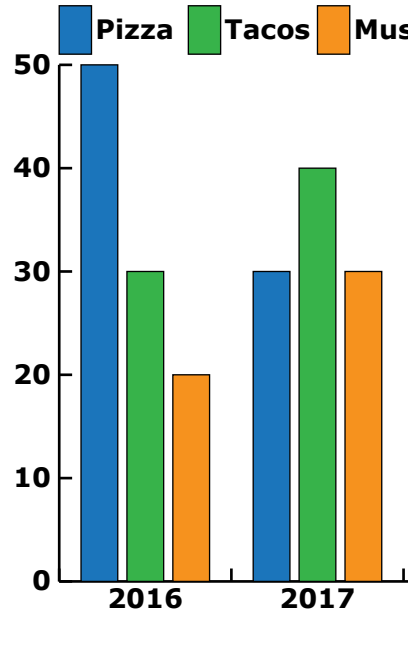

30

📕 pizza 📕 tacos 📕 mush

"50" "30" "20" 50.00 30.00 20.00

Notes:

pizza

pizza

50.00

tacos

30.00

For numerical labels, put them in quotes and match data values.

To place labels inside wedges, select the graph, then right click and select: "Type". In the Graph Type panel, go to "Legend" and select "Legend in Wedges."

To combine the 2 options above, layer option 2 on top of option 3.

## **BAR GRAPH**

| Monday    |       |  | F |  | ŧ |  |
|-----------|-------|--|---|--|---|--|
| Monday    | 50.00 |  |   |  |   |  |
| Tuesday   | 30.00 |  |   |  |   |  |
| Wednesday | 20.00 |  |   |  |   |  |
|           |       |  |   |  |   |  |
|           |       |  |   |  |   |  |
|           |       |  |   |  |   |  |
|           |       |  |   |  |   |  |

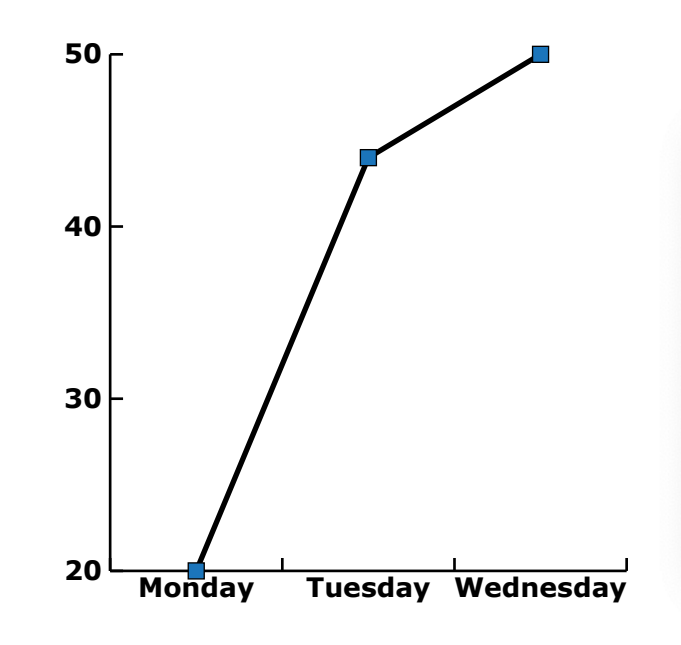

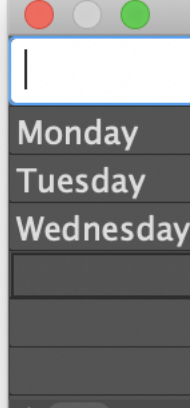

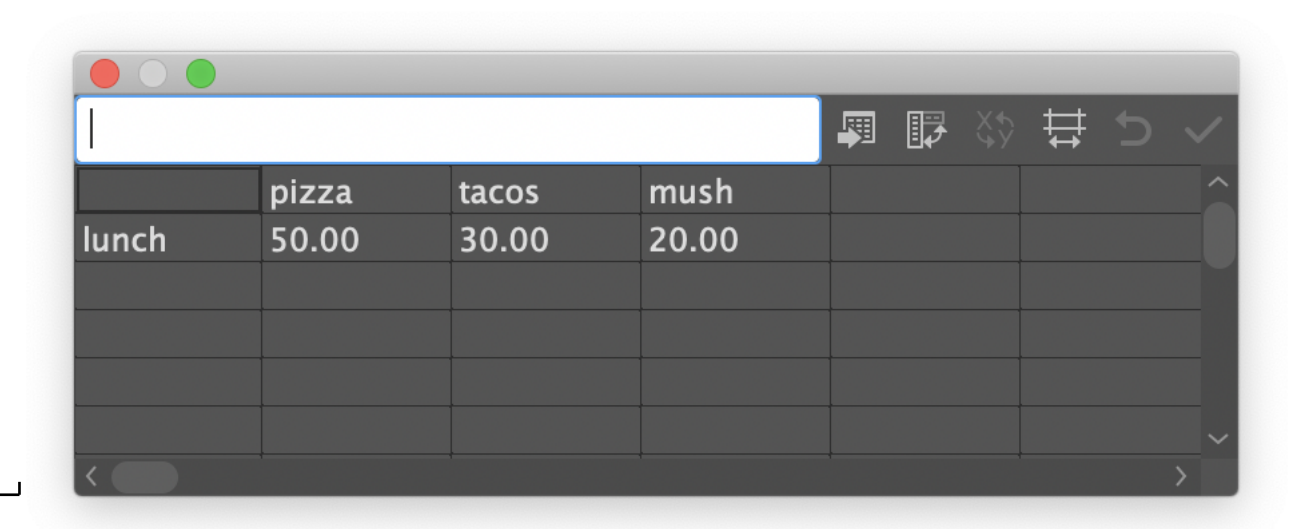

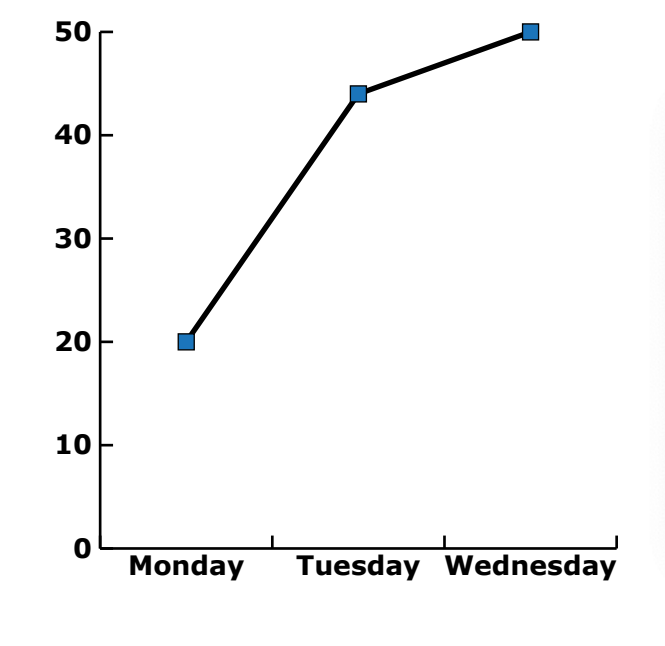

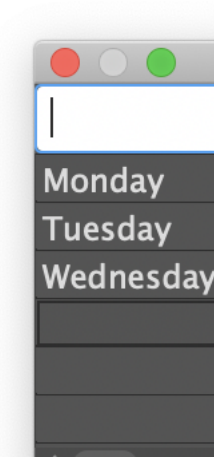

Notes:

--Pizza -Tacos

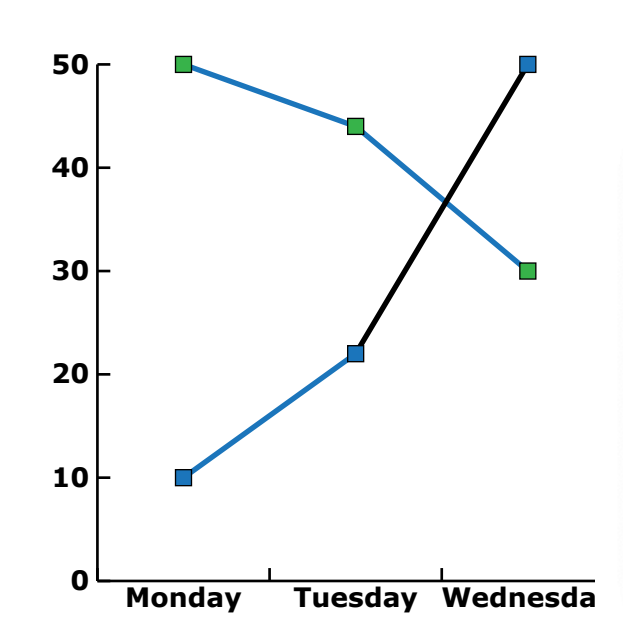

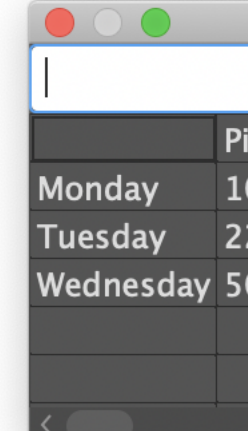

|        |       |       |       | - | Þ | ‡<br>‡ |  |
|--------|-------|-------|-------|---|---|--------|--|
|        | Pizza | Tacos | Mush  |   |   |        |  |
| "2016" | 50.00 | 30.00 | 20.00 |   |   |        |  |
| "2017" | 30.00 | 40.00 | 30.00 |   |   |        |  |
| "2018" | 20.00 | 30.00 | 50.00 |   |   |        |  |
|        |       |       |       |   |   |        |  |
|        |       |       |       |   |   |        |  |

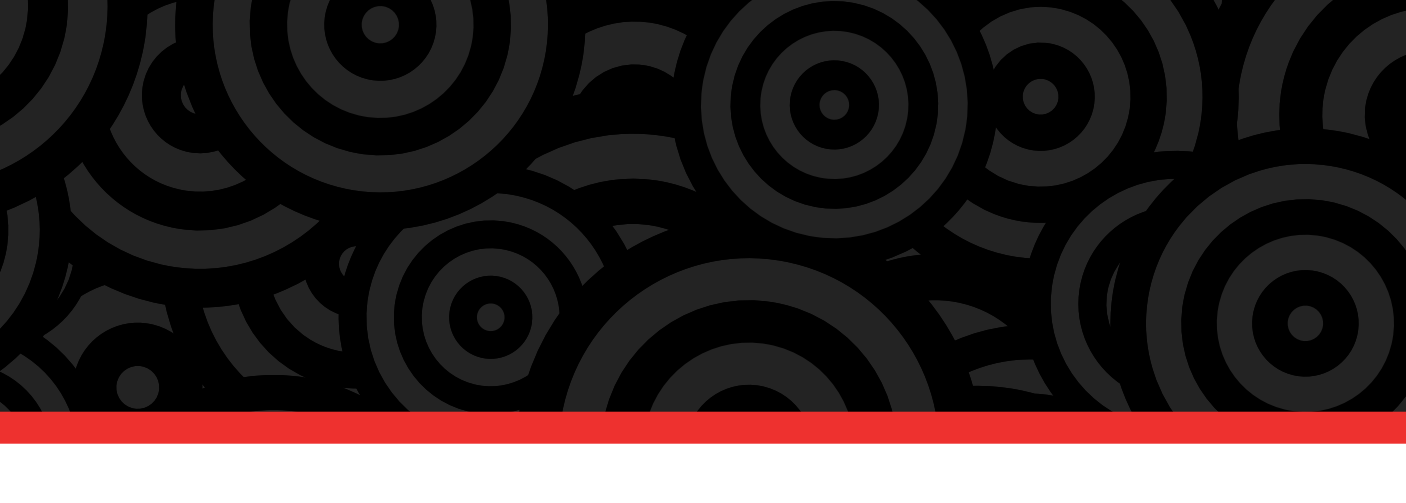

## LINE GRAPH

|       |  | <b>P</b> | Ð | X\$ | ₽ | 5 | $\checkmark$ |
|-------|--|----------|---|-----|---|---|--------------|
| 20.00 |  |          |   |     |   |   |              |
| 44.00 |  |          |   |     |   |   |              |
| 50.00 |  |          |   |     |   |   |              |
|       |  |          |   |     |   |   |              |
|       |  |          |   |     |   |   |              |
|       |  |          |   |     |   |   |              |
|       |  |          |   |     |   |   |              |

|       |  | <b>I</b> | <b>7</b> - X | ₽ | $\checkmark$ |
|-------|--|----------|--------------|---|--------------|
| 20.00 |  |          |              |   |              |
| 44.00 |  |          |              |   |              |
| 50.00 |  |          |              |   |              |
|       |  |          |              |   |              |
|       |  |          |              |   |              |
|       |  |          |              |   | ~            |
|       |  |          |              |   | >            |

To set zero as starting value, select graph, right click, and go to: Graph Type. At the top, switch from "Graph Options" to "Value Axis". Select "Override Calculacted Values" and set new values.

|      |       |  | P | Þ | X4<br>49 | ₽ | 5 | $\checkmark$ |
|------|-------|--|---|---|----------|---|---|--------------|
| izza | Tacos |  |   |   |          |   |   |              |
| 0.00 | 50.00 |  |   |   |          |   |   |              |
| 2.00 | 44.00 |  |   |   |          |   |   |              |
| 0.00 | 30.00 |  |   |   |          |   |   |              |
|      |       |  |   |   |          |   |   |              |
|      |       |  |   |   |          |   |   |              |
|      |       |  |   |   | +        |   |   |              |

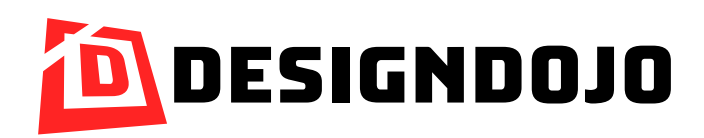